## Modify Label-Taken Sensor (paper removal)

Download the "Memory Switch Setting Utility" from Website.

https://download.epson-biz.com/modules/pos/index.php?page=single\_soft&cid=6318&pcat=4&pid=2877 Then, install utility.

1. Connect by Ethernet and startup this utility

Then, select the "**TM-L90(68x) Frim Ver3.00 or later**" in Device selection After then, check the "Printer status"

| Memory Switch Setting                  | Utility (for Windows)             | EPSON                                                                                                    |
|----------------------------------------|-----------------------------------|----------------------------------------------------------------------------------------------------|
| Device selection                       | TM-L90 (68x) FirmVer3.00 or later | <b>_</b>                                                                                                    |
| Communication conditions               |                                   | The second second secon |
| C Serial I/F C                         | Parallel I/F 🛛 USB I/F 🤇          | • Ethernet I/F                                                                                                    |
| IP Address 192                         | 168 192 16                        | 58                                                                                                    |
|                                        |                                   | Refresh Port                                                                                                    |
| Connect the printer and locate the rol | paper.                            | Communication <u>t</u> est                                                                                                    |
| Real-time status                       | Printer sequence                  | Printer status                                                                                                    |
|                                        |                                   | Close(C)                                                                                                    |

## 2. Push the "Get the status"

| Print | erStatus         |                  |           |                         |                 |                | EPSON                                   |
|-------|------------------|------------------|-----------|-------------------------|-----------------|----------------|-----------------------------------------|
| STAT  | US               | -                |           | _                       |                 | In Line        | ADD AND AND AND AND AND AND AND AND AND |
| Me    | mory switch      | Communication of | ondition  | ns / User NV / User NV  | G Customize     | e value   Rese | t-possible                              |
| Por   | wer on notifica  | tion             | 0         | Not send                | C               | Send           |                                         |
| Red   | ceive buffer cap | pacity           | 0         | 4K bytes                | C               | 45 bytes       |                                         |
| Co    | nditions for BU  | JSY              | 0         | Offline or receive buff | er full 🔿       | Receive buff   | fer full                                |
| Dat   | ta containing re | ceive error      | 0         | Prints "?"              | C               | Ignored        |                                         |
| Au    | to carriage retu | m                | 0         | Invalid                 | C               | valid          |                                         |
| Res   | served           |                  | 0         | Reserved                | 0               | Reserved       |                                         |
| Res   | served           |                  | 0         | Reserved                | 0               | Reserved       |                                         |
| Res   | served           |                  | 0         | Reserved                | 0               | Reserved       |                                         |
|       |                  |                  |           |                         |                 | 1              |                                         |
|       |                  |                  |           |                         | << <u>PPE</u> \ | / NI           | EXT >>                                  |
| Get   | status           | Set status       | (<br>Save | Status Read st          | tatus           |                | <b>e</b><br>Back                        |

## 3. Select "Customize value" tab

| PrinterStatus      | _                |                               |                         | _                 | EPSON            |
|--------------------|------------------|-------------------------------|-------------------------|-------------------|------------------|
| STATUS (Obtain fr  | om the printer)  | -                             |                         | In Arris          | The star started |
| Memory switch      | Communication co | onditions / User 1            | NV / User NVG Cus       | tomize value Rese | t-possible       |
| Power on notific   | ation            | O Not send                    |                         | 🕫 Send            |                  |
| Receive buffer ca  | pacity           | 4K bytes                      |                         | O 45 bytes        |                  |
| Conditions for B   | USY              | <ul> <li>Offline o</li> </ul> | r receive buffer full   | 🔿 Receive buf     | fer full         |
| Data containing r  | eceive error     | • Prints "?                   |                         | ○ Ignored         |                  |
| Auto carriage retu | um               | Invalid                       |                         | 🔿 valid           |                  |
| Reserved           |                  | 🗖 Reserved                    |                         | 🗖 Reserved        |                  |
| Reserved           |                  | C Reserved                    |                         | C Reserved        |                  |
| Reserved           |                  | C Reserved                    |                         | C Reserved        |                  |
|                    |                  |                               |                         | 1<br>: PNEV NI    | EXT >>           |
| Get status         | Set status       | Save status                   | <b>G</b><br>Read status |                   | e<br>Back        |

4. Select "NEXT>>" button to go to Page 2.

| PrinterStatus                                               | EPSON                          |  |  |
|-------------------------------------------------------------|--------------------------------|--|--|
| STATUS (Obtain from the printer)                            | The Lotter                     |  |  |
| Memory switch Communication conditions / User NV / User NVG | Customize value Reset-possible |  |  |
| User NV memory capacity                                     | 1KB 💌                          |  |  |
| User NV graphics memory capacity                            | 384KB 💌                        |  |  |
| Print density                                               | 120%                           |  |  |
| Print speed                                                 | level 11 💌                     |  |  |
| Printer control method                                      | Non-divided energizing         |  |  |
| Extra upper space reduction                                 | Enabled 💌                      |  |  |
| Extra lower space reduction                                 | Enabled 💌                      |  |  |
|                                                             | 1/2<br><< <u>PF/EV</u> NEXT >> |  |  |
| Get status Set status Save status Read statu                | us Back                        |  |  |

5. Select Disable from the dropdown list for "Paper removal standby"

| PrinterStatus                                               | EPSON                                                                                                    |
|-------------------------------------------------------------|----------------------------------------------------------------------------------------------------|
| STATUS (Obtain from the printer)                            | The second second secon |
| Memory switch Communication conditions / User NV / User NVG | Customize value Reset-possible                                                                                                    |
| Line space reduction rate                                   | 75%                                                                                                    |
| Line feed reduction rate                                    | 75% (Max reduction)                                                                                                    |
| Barcode height reduction rate                               | 75% (Max reduction)                                                                                                    |
| Amount of top margin by backfeed                            | 4.0mm 💌                                                                                                    |
| Reduction ratio of character height                         | Reduce Letter-spacing by 75% an 💌                                                                                                    |
| Paper removal standby                                       | Disable 🔹                                                                                                    |
|                                                             |                                                                                                    |
| Г                                                           | 2/2                                                                                                    |
|                                                             | << PREV MEXT>>                                                                                                    |
| Get status Save status Read statu                           | us Back                                                                                                    |

6. Push "Set status" to write this setting to printer.

| PrinterStatus                                                        | EPSON                                                                                                    |  |  |
|----------------------------------------------------------------------|----------------------------------------------------------------------------------------------------|--|--|
| STATUS (Obtain from the printer) (Editing)                           | The Local Street Street |  |  |
| Memory switch Communication conditions / User NV / User NVG          | Customize value Reset-possible                                                                                                    |  |  |
| Line space reduction rate                                            | 75%                                                                                                    |  |  |
| Line feed reduction rate                                             | 75% (Max reduction)                                                                                                    |  |  |
| Barcode height reduction rate                                        | 75% (Max reduction)                                                                                                    |  |  |
| Amount of top margin by backfeed                                     | 5.0mm                                                                                                    |  |  |
| Reduction ratio of character height                                  | Reduce Letter-spacing by 75% an 💌                                                                                                    |  |  |
| Paper removal standby                                                | Disable                                                                                                    |  |  |
|                                                                      |                                                                                                    |  |  |
| Г                                                                    | 2/2                                                                                                    |  |  |
|                                                                      | << PREV NEXT >>                                                                                                    |  |  |
| Get status<br>Get status<br>Set status<br>Save status<br>Read status | JS Back                                                                                                    |  |  |